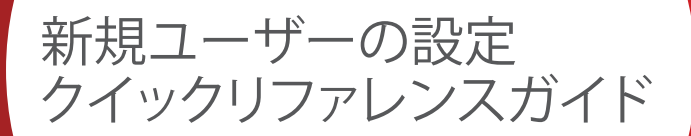

## はじめに

MUFG Exchangeは、デジタルバンキングに伴うリスクの軽減に役立つ複数の機能を備えています。その1つの方法は、2つの異なるタイプのユーザー、ウェブ管理者とユーザーを作成することです。

- **ウェブ管理者**は、従業員によるオンラインサービスへのアクセスを管理し、必要に応じて日常業務を実行 する指定された従業員である。
- **ユーザー**とは、ウェブ管理者によって特定のオンラインサービスの使用権限を与えられた会社の従業員のことである。

## 新規ユーザーを作成する

- 1. 個人のユーザーIDとパスコードを使用して<u>https://sso.mufgamericas.com</u>にアクセスし、MUFG Exchangeにサインインします。MUFG Exchangeのホームページでシステムが開きます。
- 2. 右上に近い場所にあるピープルアイコン( = )をクリックします。
- 3. ドロップダウンメニューで [Administration Console] をクリックします。

| MUFG MUFG Exchange             |          | 🥵 😫 🛤 🗠                  | ood Afternoon Migration 🛛 🗧 📰 |
|--------------------------------|----------|--------------------------|-------------------------------|
| A Payments & Transfers Reports |          |                          | Privacy Policy 📀 🏦 🔍          |
|                                |          |                          | Administration (2)            |
| II Balances                    |          | (3                       | Administration Console -      |
| <b></b>                        |          |                          | Alert Center                  |
|                                |          | * Indicative             | User Maintenance *            |
| Account                        | Currency | Prior Day Closing Ledger | Contact Center                |
| General Account w1111          | usd      | \$94,695.65              | Impat                         |
| Baceholdes Account at 117      | usd      | 579,388.06               | Panel Maintenance             |
| Pavables Account x3333         | uso      | \$49,971.42              | Preferences                   |
| Paycal Account at 118          | usp      | NA                       | Audit Information             |
| Euro Accounte/2222             | EUR      | 664,297,95               | 64754.43                      |
| Piti   Expot                   |          |                          |                               |
| # Action Items                 |          |                          | -                             |
| ADMINISTRATION                 |          |                          | 0 🗸                           |

- 4. [Administration Console]のウェルカムページがロードされ、このセクションに関する情報が示されます。 このボックスは、[Administration Console]を開くたびに表示されます。今後このページ迂回するには、 ボックスをクリックします。
- 5. [Continue]をクリックします。

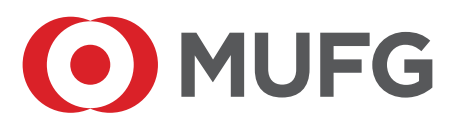

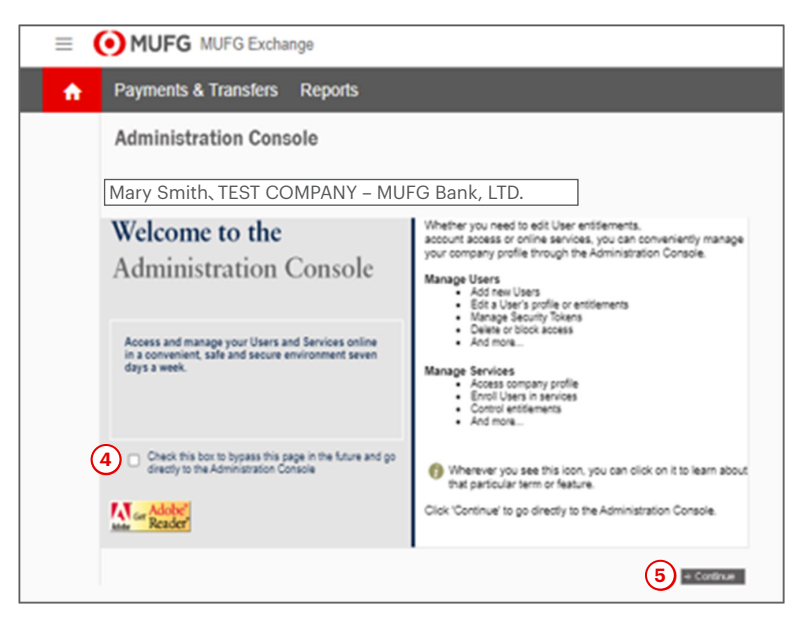

6. [Manage Entitlements] ページがロードされます。 [Create a New User] ボタンをクリックします。

|        |                                |                                                                    |                                            |                           |                                    |               |                    |              |                      |                                     | _    |
|--------|--------------------------------|--------------------------------------------------------------------|--------------------------------------------|---------------------------|------------------------------------|---------------|--------------------|--------------|----------------------|-------------------------------------|------|
| ft F   | Payme                          | nts & Trans                                                        | fers Repor                                 | ts                        |                                    |               |                    |              |                      |                                     |      |
| A      | Admir                          | nistration                                                         | Console                                    |                           |                                    |               |                    |              |                      |                                     |      |
| Г      | Mary                           | smith、T                                                            | EST COM                                    | PANY – MU                 | FG Bank                            | , LTD.        |                    | For me       | ore information, ple | ease refer to User H                | Help |
|        | Manag<br>Click on<br>Click "Ed | ge Entitlement<br>services below to vie<br>fit* to modify that Use | 8<br>w all the Users.<br>r's entitlements. |                           |                                    |               |                    |              |                      |                                     |      |
| 6      | →Creat                         | te a New User                                                      | Maintain Security                          | ~                         |                                    |               |                    |              | View Chan            | ge Request Status                   | 5    |
| $\sim$ | Mana<br>Click on a             | i <b>ge Users</b><br>a User to edit their pro                      | ofile                                      |                           |                                    |               |                    |              |                      | Scroll right to view other services |      |
|        | Active                         | Users<br>Last, FirstName                                           | User ID                                    | Payments and<br>Reporting | <u>Online</u><br><u>Statements</u> | Stop Payments | Image On<br>Demand | Positive Pay | Commercial<br>Loans  | Wire and Interna<br>Transfers       |      |
| - 11   |                                | <u>1214, t</u>                                                     | Test1214                                   | Pending Approval          | Enroll                             | Enroll        | Enroll             | Enroll       | Enroll               | Enrol                               | Т    |
|        |                                | <u>aaron, j</u>                                                    | Aaabbbcccz                                 | Pending Enrollment        | Enroll                             | Enroll        | Enroll             | Enroll       | Enroll               | Enroll                              | T    |
|        | · 🕞 📼 )                        | bailer, m                                                          | Mbailer                                    | Edit                      | Enroll                             | Enroll        | Enroll             | Enroll       | Enroll               | Enrol                               | Τ    |
|        | · 🕞 📼 )                        | baker, w                                                           | Mufgwade                                   | Edit                      | Enroll                             | Enroll        | Enroll             | Enroll       | Enroll               | Enrol                               | Τ    |
|        |                                | baker, w                                                           | Mufgwadetoken2                             | Edit                      | Enroll                             | Enroll        | Enroll             | Enroll       | Enroll               | Enroll                              | Τ    |
|        |                                | baker, w                                                           | Mufgwadembonew                             | Edit                      | Enroll                             | Enroll        | Enroll             | Enroll       | Enroll               | Enroll                              | Τ    |
|        |                                | baker, w                                                           | Mufgwadetoken                              | Edit                      | Enroll                             | Enroll        | Enroll             | Enroll       | Enroll               | Enrol                               | Т    |
|        |                                | baker, w                                                           | Mufgwade3                                  | Edit                      | Enroll                             | Enroll        | Enroll             | Enroll       | Enroll               | Enrol                               | T    |
|        |                                |                                                                    |                                            | 4                         |                                    |               |                    |              |                      |                                     | 5    |

7. [Create a New User] 画面がロードされます。新規ユーザーに対してユーザーIDを設定して入力します。

**重要:** ユーザーIDは7~32文字の英数字で、スペースおよび特殊文字(!、@、\$、%、&)は使用できません。ユー ザーIDは大文字と小文字の区別はありません。

- 8. [Check Availability] リンクをクリックします。
- 9. 入力したユーザーIDが使用可能かどうかを示すメッセージが返されます。発生する可能のあるメッセージ は以下の通りです。
  - ・ [User ID is invalid]とは、ユーザーIDが上記の仕様を満たしていないことを意味する。ステップ7に 戻る。
  - [User ID is already taken]は、別のユーザーIDを使用する必要があることを意味する。ステップ7に
     戻る。
  - [This User ID is unique and can be used to create a user in SSO.] ステップ10に進む。

10. 赤いアスタリスク(\*)が付いている情報は必須ですので入力してください。

- 氏名
- 勤務先の電話番号
- 電子メールアドレス
- 11. ユーザータイプはウェブユーザーとして事前入力されています。ユーザーがウェブ管理者の場合は、このオ プションの横にあるラジオボタンをクリックして変更します。

重要:ウェブ管理者は、[Administration Console]でユーザーと役割の追加と管理を行えます。ウェブ管理者は、トークンとパスワードも管理できます。ウェブユーザーはこれらの権限を持っていません。

- 12. 言語は英語で事前入力されます。ただし、必要に応じてラジオボタンをクリックして、ユーザーのシステムを日本語に変更してください。
- 13. ユーザーに高リスク取引に関する電子メールが送信されるように、チェックマークを残すことを強くお勧め します。
- 14. [Submit]をクリックします。

| =        | MUFG MUFG Exchange                                                                                                    |
|----------|----------------------------------------------------------------------------------------------------|
| <b>f</b> | Payments & Transfers Reports                                                                                                    |
|          | Create a New User                                                                                                    |
|          | Mary Smith, TEST COMPANY – MUFG Bank, LTD.                                                                                                    |
| 9        | Please complete the information below and click 'Submit' to create a new User. You can enroll the new user in each service individually. *<br>Denotes a required field.<br>This User ID is unique and can be used to create a user in SSO. |
|          | • User ID:       ①       Check Availability.       User ID must be a minimum of 7 and no special oharacters in 20 letters and numbers, no special oharacters (I, @, #, \$, %, 8).         10       • First Name :                          |
|          | → Admin Console   → Reset 14 → Submit                                                                                                    |

- 15. [Submit] ボタンをクリックすると、[Administration Console Manage Entitlements] 画面に戻ります。赤 色のメッセージは、ユーザーが正常に追加されたことを示しています。
- 16. 作成したユーザーを検索して、その名前をクリックします。

| Mary                           | Smith, TEST CON                                                      | IPANY – MUFG B                            | ank, LTD                  |                                    |               |                    | For m        | ore information, pl | ease refer to User H                        | Help |
|--------------------------------|----------------------------------------------------------------------|-------------------------------------------|---------------------------|------------------------------------|---------------|--------------------|--------------|---------------------|---------------------------------------------|------|
| NIANA<br>Click on<br>Click "Ee | ge Entitlement<br>services below to view<br>dit" to modify that User | S<br>v all the Users.<br>'s entitlements. |                           |                                    |               |                    |              |                     |                                             |      |
| → Crea                         | te a New User                                                        | Maintain Security                         |                           |                                    |               |                    |              | View Chan           | ge Request Status                           | ٤    |
| Mana<br>Click on               | ige Users<br>Suge Users<br>Suger to edit their pro                   | file                                      |                           |                                    |               |                    |              |                     | Scroll right to view<br>other services      |      |
| Active                         | Users<br>Last, FirstName                                             | User ID                                   | Payments and<br>Reporting | <u>Online</u><br><u>Statements</u> | Stop Payments | Image On<br>Demand | Positive Pay | Commercial<br>Loans | <u>Wire and Interna</u><br><u>Transfers</u> |      |
| 2(1                            | User, N                                                              | Nuser123                                  | Enroll                    | Enroll                             | Enroll        | Enroll             | Enroll       | Enroll              | Enroll                                      |      |
|                                | 012724tester00                                                       | 012724tester00                            | Edit                      | Enroll                             | Enroll        | Enroll             | Enroll       | Enroll              | Enroll                                      | 1    |
| <b>v</b>                       | 012724testmp01                                                       | 012724testermp                            | Edit                      | Enroll                             | Enroll        | Enroll             | Enroll       | Enroll              | Enroll                                      | T'   |
| -                              | <u>1214.t</u>                                                        | Test1214                                  | Edit                      | Enroll                             | Enroll        | Enroll             | Enroll       | Enroll              | Enroll                                      | T    |
| -                              | 240120test01.                                                        | 240120test01                              | Edit                      | Enroll                             | Enroll        | Enroll             | Enroll       | Enroll              | Enroll                                      | Т    |
|                                | 240120tester02                                                       | 240120tester02                            | Pending Approval          | Enroll                             | Enroll        | Enroll             | Enroll       | Enroll              | Enroll                                      | T    |
|                                |                                                                      | Aaabbbcccz                                | Pending Enrollment        | Enroll                             | Enroll        | Enroll             | Enroll       | Enroll              | Enroll                                      | T    |
|                                | aaron, j                                                             |                                           |                           |                                    |               |                    |              |                     |                                             | _    |

17. [Edit User Profile] 画面が表示されます。 [Assign Security Token] ボタンをクリックして、このユーザーに トークンを割り当てるプロセスを開始します。

| = ( | MUFG MUFG Exchange                                                      |                                                                                                    |
|-----|-------------------------------------------------------------------------|----------------------------------------------------------------------------------------------------|
| A   | Payments & Transfers Reports                                            |                                                                                                    |
|     | Edit User Profile                                                       |                                                                                                    |
|     | Mary Smith, TEST COMPANY – MUFG Bank, LTD.                              |                                                                                                    |
|     | Edit User                                                               | nte                                                                                                    |
|     | User ID : nuser123                                                      | Security Maintenance 🍘                                                                                  |
|     | Last Contact Info Review :                                              | User Access Status: Active<br>Challenge Questions Status:                                               |
|     | First Name : New<br>Middle Name :                                       | Inactive<br>Last Challenge Questions Change:                                                            |
|     | Last Name : User<br>Email Address : NXXXXX@testcompany                  | Manage User Phones y.com                                                                                |
|     | Send High Risk Transactions email :                                     | 17 Assign Security Token                                                                                |
|     | Notify user by email about offers,<br>promotions, and new products : No | Developmenths Delate Linear                                                                             |
|     | User Type 🁩 : Web User                                                  | Note:<br>Once a User is permanently deleted,<br>their entitlements cannot be copied to<br>another User. |
|     |                                                                         | Admin Console                                                                                           |

- 18. セキュリティトークンが必要であることを示すアラート画面が表示されますので、続行します。ユーザーID は事前入力されています。6桁のパスワードと、トークンに記載されている6桁のトークンパスコードを入力 します。
- 19. [Submit]をクリックします。

| Alert: Securi                                   | ity Token Required                                                                                                    |
|-------------------------------------------------|----------------------------------------------------------------------------------------------------|
| Instructions:                                   |                                                                                                    |
| • = Required Field                              | Please enter your token passcode in the field below and click 'Submit'. If<br>your token is new, or reset, only enter the six-digit number on your token. |
|                                                 | User ID : msmith12                                                                                                    |
|                                                 | 18 * Token Passcode :                                                                                                    |
| Need assistance? Cont<br>1-844-544-0387, option | act customer service at:<br>12, from 8am-7pm ET<br>(19)<br>Cancel   Submit                                                                                |

重要: MUFGは、物理(ハード)トークンとモバイルトークンの2種類のトークンを提供しています。モバイル トークンの方が好ましい選択ですが、必要に応じてユーザーはハードトークンを代用することも可能です。ユー ザーは、一度に1つのトークンしか持てません。

- 20. [Assign Security Token] 画面が表示されます。ハードトークンを割り当てる場合は、ドロップダウン矢印 をクリックして、使用可能なハードトークンのリストを表示します。
- 21. ハードトークンを使用する場合は、トークンの裏面にあるシリアル番号と一致するトークンのシリアル番号 を選択します。
- 22. モバイルトークンを割り当てる場合は、[Enable this User for Mobile Token]の右側にあるボックスをクリックします。
- 23. 選択が完了しましたら、[Assign] ボタンをクリックします。

| Assign Security Toke                 | n        |                                                |
|--------------------------------------|----------|------------------------------------------------|
| User ID: nuser123                    |          |                                                |
| Physical Token Serial Number :       |          | <b>~</b> 20                                    |
| Enable This User for Mobile Token 22 | -or-     | 000424419088<br>000419036917<br>000424419087   |
|                                      | Use Toke | n for Login Authentication ∂<br>23<br>→ Assign |

- 24. トークンが割り当てられたことを確認する画面が表示されます。画面上のトークンシリアル番号は、ハード トークン用に選択したシリアル番号と同一です。モバイルトークンを割り当てた場合、シリアル番号は空白 になります。
- 25. [OK]をクリックして、トークンの割当てを完了します。ユーザーに物理トークンを割り当てた場合は、ステップ26に進みます。ユーザーにモバイルトークンを割り当てた場合は、ステップ27に進みます。

| Assign Token Confirmation            |
|--------------------------------------|
| User ID : nuser123                   |
| Token Serial Number : 00042441908824 |
| <u>(25)</u><br>ОК                    |

26. ユーザーに物理トークンが割り当てられている場合は、[Edit User Profile] 画面に戻ります。 [Admin Console] ボタンをクリックすると、 [Administration Console Manage Entitlements] 画面に戻ります。 物理 トークンを使用して初めてサインオンする場合、ユーザーは一時パスワードを必要としません。 ステップ30 に進みます。

| MUFG MUFG Exchange                                                      |                                                                                                    |
|-------------------------------------------------------------------------|----------------------------------------------------------------------------------------------------|
| ♠ Payments & Transfers Reports                                          |                                                                                                    |
| Edit User Profile                                                       |                                                                                                    |
| Rita Chavarria, TEST PROD CUST - MUFG BANK, LTD., TB NEWYORK            |                                                                                                    |
| Edit User Info                                                          | Suurit Maidana O                                                                                        |
| User ID : nuser123<br>Last Valid Looin :                                | Security Maintenance                                                                                    |
| Last Contact Info Review :                                              | Challenge Questions Status:                                                                             |
| First Name : New<br>Middle Name :                                       | Inactive<br>Last Challenge Questions Change:                                                            |
| Last Name : User                                                        | Email Temporary Password                                                                                |
| Send High Risk Transactions email : Yes                                 | Manage User Phones                                                                                      |
| Notify user by email about offers,<br>promotions, and new products : No | Assign Security Token                                                                                   |
| User Type 🁩 : Web User                                                  | Permanently Delete User                                                                                 |
|                                                                         | Note:<br>Once a User is permanently deleted,<br>their entitlements cannot be copied to<br>another User. |
|                                                                         | + Admin Console                                                                                         |

- 27. ユーザーにモバイルトークンが割り当てられている場合、MUFG Exchangeに初めてサインインするとき に一時パスワードが必要になります。[Email Temporary Password] ボタンをクリックします。これにより、 一時パスワードが記載されたユーザー宛の電子メールが生成されます。
- 28. 一時パスワードがこのユーザーに送信されることを示すメッセージが表示されます。ユーザーが約15分以内に電子メールを受信しなかった場合は、スパムフォルダを確認するように指示します。
- 29. [Admin Console] ボタンをクリックすると、[Administration Console Manage Entitlements] 画面に戻り ます。

| Edit User Profile                            |                       |                                             |
|----------------------------------------------|-----------------------|---------------------------------------------|
| Mary Smith, TEST COMPANY – MUFG Bank, LTD.   |                       |                                             |
| 28                                           | New Liser             |                                             |
| • The temporary password is sent to the user | vew oser.             |                                             |
|                                              | Edit User Info        |                                             |
| User ID :                                    | nuser123              | Security Maintenance                        |
| Last Valid Login :                           |                       | User Access Status: Active                  |
| Last Contact Info Review :                   |                       |                                             |
| First Name :                                 | New                   | Inactive                                    |
| Middle Name :                                |                       | Last Password Change:                       |
| Last Name :                                  | User                  |                                             |
| Email Address :                              | NXXXr@testcompany.com | Last Challenge Questions Change:            |
| Sand High Dick Transactions amail :          | Voc                   | 27 Issue Temporary Password                 |
| Send High Risk Hansactions email.            | ies                   | Manage User Phones                          |
| Notify user by email about offers,           |                       |                                             |
| promotions, and new products :               | No                    | Lock User Access                            |
| User Type 🍙 :                                | Web User              | Assign Security Token                       |
|                                              |                       |                                             |
|                                              |                       | Permanently Delete User                     |
|                                              |                       |                                             |
|                                              |                       | Note:<br>Once a User is permanently deleted |
|                                              |                       | their entitlements cannot be copied to      |
|                                              |                       | anourier User.                              |
|                                              |                       |                                             |
|                                              |                       | 29 → Admin Console                          |

30. さきほど作成したユーザーを検索します。[Payment]および [Reporting] 列の [Enroll] をクリックします。

| = | 💽 MUI                             | G MUFG E                                                         | xchange                                   |                           |               |  |           |                                                |                                                                      |      |
|---|-----------------------------------|------------------------------------------------------------------|-------------------------------------------|---------------------------|---------------|--|-----------|------------------------------------------------|----------------------------------------------------------------------|------|
| A | Payme                             | nts & Transf                                                     | ers Repor                                 | ts                        |               |  |           |                                                |                                                                      |      |
|   | Admin                             | istration (                                                      | Console                                   |                           |               |  |           |                                                |                                                                      |      |
|   | Mary Smit                         | h, TEST COMPANY                                                  | – MUFG Bank, LTD.                         |                           |               |  | For       | more information, ple                          | ease refer to User H                                                 | lelp |
|   | Manag<br>Click on s<br>Click 'Edi | e Entitlement<br>ervices below to view<br>t" to modify that User | S<br>v all the Users.<br>'s entitlements. |                           |               |  |           |                                                |                                                                      |      |
|   | → Create                          | e a New User                                                     | Maintain Security                         | ~                         |               |  |           | View Chan                                      | g <u>e Request Status</u>                                            | 1    |
|   | Manag<br>Click on a               | ge Users<br>User to edit their pro                               | file                                      |                           |               |  |           | Change reque<br>users: One to<br>and one to ap | sts require two<br>create the request<br>prove it. <u>User Guide</u> |      |
|   | Active                            | Users<br>Last, FirstName                                         | User ID                                   | Payments and<br>Reporting | Check Manager |  |           |                                                |                                                                      |      |
|   |                                   | <u>User, n</u>                                                   | Nuser123                                  |                           | Enroll        |  |           | 1                                              |                                                                      |      |
|   |                                   | bird, b                                                          | Bluebird2                                 |                           | Enroll        |  |           |                                                |                                                                      | 101  |
|   | · 🕞 🛲 )                           | deluca, d                                                        | Migrationusero                            | Edit                      | Enroll        |  |           |                                                |                                                                      | 1    |
|   |                                   | <u>doe.j</u>                                                     | Testuserjd                                | Edit                      | Enroll        |  |           |                                                |                                                                      | 1    |
|   |                                   | <u>doe, j</u>                                                    | Testtest111111                            | Edit                      | Enroll        |  |           |                                                |                                                                      | 1    |
|   |                                   | <u>dog, m</u>                                                    | Maxdog1                                   | Pending Enrollment        | Enroll        |  |           |                                                |                                                                      |      |
|   | · 🕞 🛲                             | <u>eight. m</u>                                                  | Migrationusere                            | Edit                      | Enroll        |  |           |                                                |                                                                      |      |
|   |                                   | eighteen, a                                                      | Adminnameeight                            | Pending Approval          | Enroll        |  |           |                                                |                                                                      | -    |
|   |                                   |                                                                  |                                           |                           |               |  | → Refresh | Scroll right to vie                            | w other services                                                     | Þ    |

31. ユーザーが [Payment] および [Reporting] サービスに登録されていることを示す、確認メッセージがロードされます。 [Continue] をクリックします。

| The following  | user will be enrolled in Payments & Reporting services.           |
|----------------|-------------------------------------------------------------------|
|                | Customer Name : TEST PROD CUST - MUFG BANK, LTD.,                 |
|                | User ID : nuser123                                                |
|                | Last Name : User                                                  |
|                | First Name : New                                                  |
| Click continue | to Create a New User and be directed to the User Maintenance Page |

32. MUFG Exchangeの[User Maintenance]に移動します。新規ユーザーが作成されました。次のス テップでは、ユーザーまたは役割の権限を追加します権限を割り当てるための標準オプションは、役 割ベースです。その他の手順については、「役割ベースの権限に関するクイックリファレンスガイド」 を参照してください。ユーザーベースの権限を設定する場合は、「ユーザーベースの権限に関するク イックリファレンスガイド」を参照してください。どちらのリファレンス・ガイドも、MUFG Exchange Microsite (https://mufgexchange.com/)から入手可能です。